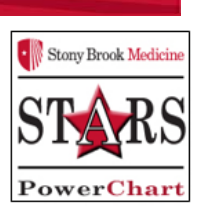

## Activating Lab PowerPlans in the MART for Patient Access Reps

After 'Checking In' a patient's OP Provider appt or MODK/PDON appt, the Patient Access Rep will 'Activate' the Lab PowerPlan for Lab Draw and Nurse Draw

- 1. Lab PowerPlans are defaulted for Future Visit.
- 2. Some are Lab Collect, others are Nurse Collect (when Patient has a Chemo Chair Appt and/or has a Port).
- 3. Clerks will click the PowerChart icon from the EWS page selecting the **OP Provider** or **Recurring MODK/PDON Enc.** Patient's chart opens.
- 4. From Menu, go to Orders section, open 'Medical' section on the 'View' navigator

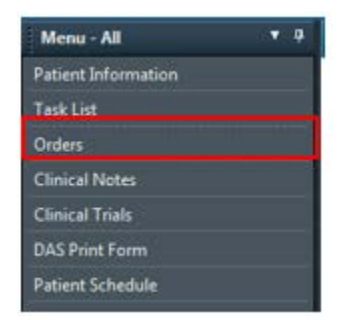

5. Click on the **MLab PowerPlan** to select. Order opens in details window. Note: it is In Future State (On Hold).

| <> - 🛉 Orders                                           |                |                |               |                    |                        |              |      |                 |                  |                  |                    |                 | (D) Fi          | ull screen 👘 P                    | rint 🐔    | 14 minutes a    |
|---------------------------------------------------------|----------------|----------------|---------------|--------------------|------------------------|--------------|------|-----------------|------------------|------------------|--------------------|-----------------|-----------------|-----------------------------------|-----------|-----------------|
| 🕂 Add   🔂 External Rx History -   Rx Plans (0): Error - |                |                |               |                    |                        |              |      |                 |                  |                  |                    |                 | Reconci<br>Med  | iliation Status<br>ds History  Ac | Imission  | Outpatier       |
| Orders Document In Plan                                 |                |                |               |                    |                        |              |      |                 |                  |                  |                    |                 |                 |                                   |           |                 |
|                                                         |                |                |               |                    |                        |              |      |                 |                  |                  |                    |                 |                 |                                   |           |                 |
| View                                                    | <b>∞ •</b> + / | Add to Phase - | *Est. Start:  | 01/25/2019 08:00   | *Est. Stop: None       |              |      |                 |                  |                  |                    |                 |                 |                                   |           |                 |
| - Orders for Signature                                  | \$             | 1              | Component     |                    |                        | Status       | Dose | Details         |                  |                  |                    |                 |                 |                                   |           |                 |
| Plans                                                   | OP Cancer Co   | enter Anemia   | w/u Lab Colle | ct (Future)        |                        |              |      |                 |                  |                  |                    |                 |                 |                                   |           |                 |
| -Document In Plan                                       | Last updated   | on: 01/24/20   | 19 16:00 by:  | P4 Oncology Phy    | rsician MD, One        |              |      |                 |                  |                  |                    |                 |                 |                                   |           |                 |
| Medical                                                 | Diagnoses: N   | Aalignant neop | plasm of unsp | ecified part of un | specified adrenal glan | 1            |      | 01/05/00 1 1    | MODY O /         |                  |                    | 0.00            |                 |                                   | -         |                 |
| OP Cancer Center Anemia w/u Lab Collect (Future)        |                |                | Lab Visit MA  | ART                |                        | Future (On H |      | 01/25/19, Labs, | MODK - Onc/F     | lematology(MAH   | 1), Future Order,  | OP Cancer Cente | r Anemia w/u La | ib Collect, OP Car                | icer Cent | ter Ane         |
| Oncology                                                |                |                | CBC Differe   | ntiai              |                        | Future (On H |      | Request Collect | t Dt/Tm: 01/25/  | 19, Routine, Lab | Lollect, XI, Blood | d, Future Order |                 |                                   |           |                 |
| 🗄 Orders                                                |                |                | Iron          | TIPC               |                        | Future (On H |      | Request Collect | t Dt/Tm: 01/25/  | 19, Routine, Lab | Lollect, XI, Blood | d, Future Order |                 |                                   |           |                 |
| Admit                                                   |                |                | Forritin      | (TIBC)             |                        | Future (On H |      | Request Collect | t Dt/Tm: 01/25/  | 19, Routine, Lab | Collect, XI, Blood | i, Future Order |                 |                                   |           |                 |
| Condition                                               |                |                | renun         |                    |                        | ruture (on n |      | Request Collect | 1 00 111. 01/25/ | 19, Noutine, Lab | collect, XI, blood | , ruture order  |                 |                                   |           |                 |
| - Vital Signs                                           |                |                |               |                    |                        |              |      |                 |                  |                  |                    |                 |                 |                                   |           |                 |
| Activity                                                |                |                |               |                    |                        |              |      |                 |                  |                  |                    |                 |                 |                                   |           |                 |
| Notifications                                           |                |                |               |                    |                        |              |      |                 |                  |                  |                    |                 |                 |                                   |           |                 |
| - Assessment                                            |                |                |               |                    |                        |              |      |                 |                  |                  |                    |                 |                 |                                   |           |                 |
| Interventions                                           |                |                |               |                    |                        |              |      |                 |                  |                  |                    |                 |                 |                                   |           |                 |
| Diet                                                    |                |                |               |                    |                        |              |      |                 |                  |                  |                    |                 |                 |                                   |           |                 |
| Continuous Infusions                                    |                |                |               |                    |                        |              |      |                 |                  |                  |                    |                 |                 |                                   |           |                 |
| Medications                                             |                |                |               |                    |                        |              |      |                 |                  |                  |                    |                 |                 |                                   |           |                 |
| Laboratory                                              |                |                |               |                    |                        |              |      |                 |                  |                  |                    |                 |                 |                                   |           |                 |
| Blood Bank                                              |                |                |               |                    |                        |              |      |                 |                  |                  |                    |                 |                 |                                   |           |                 |
| Respiratory                                             |                |                |               |                    |                        |              |      |                 |                  |                  |                    |                 |                 |                                   |           |                 |
|                                                         |                |                |               |                    |                        |              |      |                 |                  |                  |                    |                 |                 |                                   |           |                 |
| Radiology                                               |                |                |               |                    |                        |              |      |                 |                  |                  |                    |                 |                 |                                   |           |                 |
| Miedical Supplies                                       |                |                |               |                    |                        |              |      |                 |                  |                  |                    |                 |                 |                                   |           |                 |
| E Non Cotomological                                     |                |                |               |                    |                        |              |      |                 |                  |                  |                    |                 |                 |                                   |           |                 |
| Chargenzed                                              |                |                |               |                    |                        |              |      |                 |                  |                  |                    |                 |                 |                                   |           |                 |
| Medication History Spanshot                             |                |                |               |                    |                        |              |      |                 |                  |                  |                    |                 |                 |                                   |           |                 |
| Reconciliation History                                  |                |                |               |                    |                        |              |      |                 |                  |                  |                    |                 |                 |                                   |           |                 |
| H Reconciliation History                                |                |                |               |                    |                        |              |      |                 |                  |                  |                    |                 |                 |                                   |           |                 |
|                                                         |                |                |               |                    |                        |              |      |                 |                  |                  |                    |                 |                 |                                   |           |                 |
|                                                         |                |                |               |                    |                        |              |      |                 |                  |                  |                    |                 |                 |                                   |           |                 |
|                                                         |                |                |               |                    |                        |              |      |                 |                  |                  |                    |                 |                 |                                   |           |                 |
|                                                         |                |                |               |                    |                        |              |      |                 |                  |                  |                    |                 |                 |                                   |           |                 |
|                                                         | ▲ Details      |                |               |                    |                        |              |      |                 |                  |                  |                    |                 |                 |                                   |           |                 |
| Diagnoses & Problems                                    |                |                |               |                    |                        |              |      |                 |                  |                  |                    |                 |                 |                                   |           |                 |
| Related Results                                         | Dx Table       | Orders For I   | Nurse Review  |                    |                        |              |      |                 |                  |                  |                    |                 |                 | 🛛 🖓 Activate                      | Orders    | 3 For Signature |

| < > - 🛉 Orders                                          |
|---------------------------------------------------------|
| 🕂 Add   🛅 External Rx History +   Rx Plans (0): Error + |
| Orders Document In Plan                                 |
|                                                         |
| View                                                    |
| - Orders for Signature                                  |
| Plans                                                   |
| Document In Plan                                        |
| Medical                                                 |
| OP Cancer Center Anemia w/u Lab Collect (Future)        |
| Oncology                                                |
| Orders                                                  |
| Admit                                                   |

| \$     | 5                                                                              | 8        | Component                | Status           | Dose | Details                                                                        |  |  |  |  |  |  |
|--------|--------------------------------------------------------------------------------|----------|--------------------------|------------------|------|--------------------------------------------------------------------------------|--|--|--|--|--|--|
| OP Ca  | ncer Cente                                                                     | r Anemia | w/u Lab Collect (Future) |                  |      |                                                                                |  |  |  |  |  |  |
| Last u | ast updated on: 01/24/2019 16:00 by: P4 Oncology Physician MD, One             |          |                          |                  |      |                                                                                |  |  |  |  |  |  |
| Diagn  | Diagnoses: Malignant neoplasm of unspecified part of unspecified adrenal gland |          |                          |                  |      |                                                                                |  |  |  |  |  |  |
|        |                                                                                | 2        | Lab Visit MART           | Future (On Hold) |      | 01/25/19, Labs, MODK - Onc/Hematology(MART), Future Order, OP Cancer Ce        |  |  |  |  |  |  |
|        |                                                                                | 66° 🖳 💆  | CBC Differential         | Future (On Hold) |      | Request Collect Dt/Tm: 01/25/19, Routine, Lab Collect, X1, Blood, Future Order |  |  |  |  |  |  |
|        |                                                                                | 66° 🖳 💆  | Iron                     | Future (On Hold) |      | Request Collect Dt/Tm: 01/25/19, Routine, Lab Collect, X1, Blood, Future Order |  |  |  |  |  |  |
|        |                                                                                | 66° 🖳 💆  | Transferrin (TIBC)       | Future (On Hold) |      | Request Collect Dt/Tm: 01/25/19, Routine, Lab Collect, X1, Blood, Future Order |  |  |  |  |  |  |
|        |                                                                                | 66° 🛛 💆  | Ferritin                 | Future (On Hold) |      | Request Collect Dt/Tm: 01/25/19, Routine, Lab Collect, X1, Blood, Future Order |  |  |  |  |  |  |
|        |                                                                                |          |                          |                  |      |                                                                                |  |  |  |  |  |  |
|        |                                                                                |          |                          |                  |      |                                                                                |  |  |  |  |  |  |
|        |                                                                                |          |                          |                  |      |                                                                                |  |  |  |  |  |  |
|        |                                                                                |          |                          |                  |      | Orders For Signature                                                           |  |  |  |  |  |  |

- 6. Click 'Activate' button to activate the Lab PowerPlan. Status changes to 'Initiated Pending' & Activate.
- 7. Click Orders for Signature button, then click Sign and Refresh.

Orders For Signature

## 8. Lab Orders are in an 'Initiated'/Ordered state.

9. If this was a Nurse collect order, it will drop a task to the Nurse who will go to **Task List**, see the 'Nurse Collect Labs' Task and document 'Complete, Date/Time'.

| S S Component                                                                  | Status  | Dose | Details                                                                  |
|--------------------------------------------------------------------------------|---------|------|--------------------------------------------------------------------------|
| OP Cancer Center Anemia w/u Lab Collect (Initiated)                            |         |      |                                                                          |
| Last updated on: 01/24/2019 16:28 by: P4 Oncology Physician MD, One            |         |      |                                                                          |
| Diagnoses: Malignant neoplasm of unspecified part of unspecified adrenal gland |         |      |                                                                          |
| 🗹 🧰 🚺 Lab Visit MART                                                           | Ordered |      | 01/25/19 8:00:00, 01/25/19 8:00:00, Labs, MODK - Onc/Hematology(MART     |
| 🗹 🚳 🖟 🔀 🔀 CBC Differential                                                     | Ordered |      | Request Collect Dt/Tm: 01/25/19 8:00:00, Routine, Lab Collect, X1, Blood |
| 🗹 🕺 🗋 🚺 Iron                                                                   | Ordered |      | Request Collect Dt/Tm: 01/25/19 8:00:00, Routine, Lab Collect, X1, Blood |
| 🗹 🚳 😨 🗭 Transferrin (TIBC)                                                     | Ordered |      | Request Collect Dt/Tm: 01/25/19 8:00:00, Routine, Lab Collect, X1, Blood |
| 🗹 🚧 🖳 🗭 Ferritin                                                               | Ordered |      | Request Collect Dt/Tm: 01/25/19 8:00:00, Routine, Lab Collect, X1, Blood |

10. No Req prints or is needed for in-house Lab draw. Req only prints when the Order is placed by MD.

| 5 | Specimen Collect   | on Office/Clinic Tasks  | Scheduled Patient Care All Continuous /PRN Task  | Ancillary Tasklist |                                                                               |   |
|---|--------------------|-------------------------|--------------------------------------------------|--------------------|-------------------------------------------------------------------------------|---|
|   | Task retrieval com | pleted                  |                                                  |                    |                                                                               |   |
|   |                    | Scheduled Date and Time | Mnemonic                                         | Task Description   | Order Details                                                                 | С |
|   | 67 <mark>59</mark> | 01/24/2019 13:19        | Stool Occult Blood (Occult Blood Stool)          | Nurse Collect      | Request Collect Dt/Tm: 01/24/19 13:19:00, Routine, Nurse or Provider Collect, |   |
|   | 60° 🔁              | 01/24/2019 13:19        | Blood Type and Antibody Screen (Type and Screen) | Nurse Collect      | Request Collect Dt/Tm: 01/24/19 13:19:00, Routine, Nurse or Provider Collect, |   |

## B. Process for 'Activating' Labs within a ChemoPowerPlan

- 1. From Menu, click Orders. In View navigator, click the plus sign to open Oncology section.
- 2. Select the appropriate Chemo PowerPlan for today and click on the Labs/Diagnostics sentence

| View                                                |
|-----------------------------------------------------|
| ··· Orders for Signature                            |
| Plans                                               |
| Document In Plan                                    |
| 🚊 Medical                                           |
| OP Cancer Center CLL Lab Collect (Initiated)        |
| OP Cancer Center Anemia w/u Lab Collect (Initiated) |
| 🗄 Oncology                                          |
| ONC BRS CISplatin Q21 Days - Cycle 1                |
| Labs/Diagnostics (Day 1) (Future)                   |
| Chemotherapy (Day 1) (Completed)                    |
| Scheduling (Initiated)                              |
| - Suggested Plans (0)                               |
| - Orders                                            |

3. Order Details pane opens. Go to the event **column Day** # for today's encounter. Either click 'Activate' or click 'Activate' or click 'Activate'.

| ONC    | DD   | C (C 1 C I       | - 0   | 21 D.     | Gude 1 Jahr (Discretion (Day 1) (Exture) #5-t 01/05/2011              | 0.09-00 01/06/2010.0                |
|--------|------|------------------|-------|-----------|-----------------------------------------------------------------------|-------------------------------------|
| DINC   | вк   | S CISplat        | un Q  | ZI Day    | s - Cycle I, Labs/Diagnostics (Day I) (Future) "Est. 01/05/201        | 9 08:00 - 01/06/2019 0              |
| last u | Ibq  | ated on:         | 01/0  | 04/201    | 9 09:37 by: P4 Oncology Physician MD, One                             |                                     |
| Diagr  | 105  | es: Malig        | jnan  | t neopl   | asm of rectosigmoid junction                                          |                                     |
|        |      |                  |       |           |                                                                       | Day 1                               |
|        | ~    | ¢                |       | 22        | Commente                                                              | Future                              |
| 6      | ~~   | 3                |       | ٣         | Component                                                             | *Est. 01/05/2019 08:00              |
|        |      |                  |       |           |                                                                       | Activate Actions v                  |
| _      |      |                  | 'er   | 64 D      | CBC Differential                                                      | A.                                  |
|        |      |                  | _     | 00 08     | Personal Collect Dt/Tex 01/05/10, STAT, Nurse or Dravider C           | Future (On Hold)                    |
|        |      |                  | -     | 448       | Request Collect Dt/ Tm: 01/05/19, STAT, Nurse of Provider C           |                                     |
|        |      |                  | _     | 00. 🗗     | Chem 8                                                                |                                     |
|        |      |                  | _     | 4 · 5     | Request Collect Dt/Tm: 01/05/19, STAT, Nurse or Provider C            | Future (On Hold)                    |
|        |      |                  |       | 66° 🖬     | Hepatic Panel                                                         | 66°                                 |
|        |      |                  |       |           | Request Collect Dt/Tm: 01/05/19, STAT, Nurse or Provider C            | Future (On Hold)                    |
| ► S    | ch   | edulable         | Ord   | ers       |                                                                       |                                     |
|        |      |                  |       |           |                                                                       |                                     |
|        |      |                  |       |           |                                                                       |                                     |
| - Q    | 0    | 🔉 🕂 Add          | to P  | hase 🕶    |                                                                       |                                     |
| ON     | СB   | RS CISpla        | tin Q | 21 Days   | s - Cycle 1, Labs/Diagnostics (Day 1) (Future) *Est. 01/05/2019 08:00 | 0 - 01/06/2019 07:00                |
| Las    | t up | odated on        | : 01/ | 04/2019   | 9 09:37 by: P4 Oncology Physician MD, One                             |                                     |
| Dia    | gno  | oses: Mali       | ignar | nt neopla | asm of rectosigmoid junction                                          |                                     |
|        |      |                  |       |           |                                                                       | Day 1                               |
|        | 0    |                  |       | 177       | Commente                                                              | Future                              |
|        | 0    | '  <sup>\$</sup> |       | r         | *Est. 0                                                               | 01/05/2019 08:00                    |
|        |      |                  |       |           | 🧏 Act                                                                 | tivate Actions 🗸                    |
|        |      |                  |       | 66' 🖬     | 🖄 CBC Differential 😚                                                  | Activate                            |
|        |      |                  |       |           | Request Collect Dt/Tm: 01/05/19, STAT, Nurse or Provider C Fut        | ure (C 🚫 Discontinue                |
|        |      |                  |       | 66' 🖬     | 🕅 Chem 8 🖬 🖬                                                          | I Skin                              |
|        |      |                  |       |           | Request Collect Dt/Tm: 01/05/19, STAT, Nurse or Provider C Fut        | ure (C                              |
|        |      |                  |       | 66° 🖬     | 🖄 Hepatic Panel 🔐                                                     | 🕇 Add Order                         |
|        |      |                  |       |           | Request Collect Dt/Tm: 01/05/19, STAT, Nurse or Provider C Fut        | ure (C 💠 Add Outcome / Intervention |
| ►      | Sc   | hedulable        | e Ord | lers      |                                                                       | Add Prescription                    |
|        |      |                  |       |           |                                                                       |                                     |
|        |      |                  |       |           |                                                                       | Change Start Date / Time            |
|        |      |                  |       |           |                                                                       | Copy Day of Treatment               |
| -      |      |                  |       |           |                                                                       |                                     |

4. Click Orders for Signature button lower right.

## 5. Displays selected Lab Orders, click Sign. Then click, Refresh.

| Γ | & \$       | 957              | Order Name           | Status     | Start             | Details                                                                                               |
|---|------------|------------------|----------------------|------------|-------------------|----------------------------------------------------------------------------------------------------|
| 4 | MODK - On  | nc/Hematology(M/ | ART); MODK Enc #:070 | 0000111016 | Admit: 01/04/2019 | 10:04:53 EST                                                                                          |
| 4 | Laboratory |                  |                      |            |                   |                                                                                                    |
|   |            | 🔁 🖻 🚳            | Chem 8               | Activate   | 01/25/2019 11:29  | Request Collect Dt/Tm: 01/25/2019 11:29, STAT, Nurse or Provider Collect, X1, Blood, Day 1            |
|   |            | 🔁 🗈 🚳            | Hepatic Panel        | Activate   | 01/25/2019 11:29  | Request Collect Dt/Tm: 01/25/2019 11:29, STAT, Nurse or Provider Collect, X1, Blood, Day 1            |
|   |            | 🔁 🗈 66°          | CBC Differential     | Activate   | 01/25/2019 11:29  | Request Collect Dt/Tm: 01/25/2019 11:29, STAT, Nurse or Provider Collect, Collected, X1, Blood, Day 1 |
|   |            |                  |                      |            |                   |                                                                                                    |
|   |            |                  |                      |            |                   | Sign                                                                                                  |

Labs will be in an 'Initiated' /Ordered State.

A task will be sent to the Nurse Task List to draw the lab.

| ۳                                                     | 80       | 0                                                                                             | + A        | dd to P                                                                                                    | nase <del>-</del> |                                                             |                        |  |  |  |  |  |
|-------------------------------------------------------|----------|-----------------------------------------------------------------------------------------------|------------|----------------------------------------------------------------------------------------------------|-------------------|-------------------------------------------------------------|------------------------|--|--|--|--|--|
| View                                                  | ONC      | NC REC (ISplatin 0.21 Dave Ovelo 1 Labe/Disgnactice (Dav 1) (Initiated) *Ect 01/25/2010 11:20 |            |                                                                                                    |                   |                                                             |                        |  |  |  |  |  |
| ·· Orders for Signature                               |          |                                                                                               |            | $\Delta u_{\rm c}$ bis cipitalin (21 bays - Cycle 1, casy bidginosus (bay 1) (initiated) Est. 01/25/2019 11:29 - 01/20/201 |                   |                                                             |                        |  |  |  |  |  |
| Plans                                                 | Last     | upa                                                                                           | ated       | DII: 01/                                                                                                    | 23/201            | 9 11:51 by: F4 Oncology Physician MD, One                   |                        |  |  |  |  |  |
| Document In Plan                                      | Diag     | nos                                                                                           | noses: Mal |                                                                                                    | t neop            | lasm of rectosigmoid junction                               |                        |  |  |  |  |  |
| Medical                                               |          |                                                                                               |            |                                                                                                    |                   |                                                             | Day 1                  |  |  |  |  |  |
|                                                       |          | @                                                                                             | ¢          |                                                                                                    | 17                | Component                                                   | Initiated              |  |  |  |  |  |
| OP Cancer Center CLL Lab Collect (Initiated)          |          |                                                                                               | φ          |                                                                                                    | 1                 | component                                                   | 01/25/2019 11:29       |  |  |  |  |  |
| • OP Cancer Center Anemia w/u Lab Collect (Initiated) |          |                                                                                               |            |                                                                                                    |                   |                                                             | Actions 🔻              |  |  |  |  |  |
| ⊡ Oncology                                            |          |                                                                                               |            |                                                                                                    | <u>66</u> 2 📮     | CBC Differential                                            | 4.^                    |  |  |  |  |  |
| ONC BRS CISplatin Q21 Days - Cycle 1                  |          |                                                                                               |            |                                                                                                    | 00 02             | Request Collect Dt/Tm: 01/25/10 11:20:00 STAT Nurse or Pr   | Ordered (Collected)    |  |  |  |  |  |
| Labs/Diagnostics (Day 1) (Initiated)                  | -        |                                                                                               |            |                                                                                                    | 22 B              | Cham 9                                                      |                        |  |  |  |  |  |
| Chemotherapy (Day 1) (Completed)                      |          |                                                                                               |            |                                                                                                    | 00 22             |                                                             | Ordered (Dendlere Cell |  |  |  |  |  |
| Scheduling (Initiated)                                |          |                                                                                               |            | _                                                                                                    |                   | Request Collect Dt/Tm: 01/25/19 11:29:00, STAT, Nurse or Pr | Ordered (Pending Coll  |  |  |  |  |  |
|                                                       |          |                                                                                               |            | $\checkmark$                                                                                                    | 60' 🛃             | Hepatic Panel                                               | άν <sup>ο</sup>        |  |  |  |  |  |
| Suggested Plans (U)                                   |          |                                                                                               |            |                                                                                                    |                   | Request Collect Dt/Tm: 01/25/19 11:29:00, STAT, Nurse or Pr | Ordered (Pending Coll  |  |  |  |  |  |
| 🖻 Orders                                              | <b>b</b> | Sch                                                                                           | edulal     | ble Ord                                                                                                    | ers               |                                                             |                        |  |  |  |  |  |

Rev 01/23/2019 POM